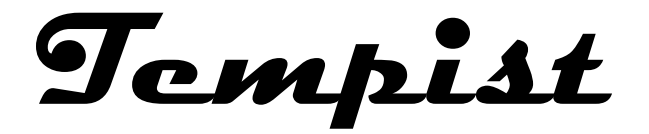

₹

| 1. Plug in the unit with the included<br>micro usb power supply. The Tempist<br>Unit will then light up and display<br>a boot screen.                                                                          | Tempist<br>Temp Monitor                                                                                                    |
|----------------------------------------------------------------------------------------------------|----------------------------------------------------------------------------------------------------|
| 2. When "Connecting to Wifi" appears,<br>the unit is attempting to connect to your<br>local Wi-Fi. If this is the first time,<br>connect to the unit from your phone, or<br>laptop under the SSID of "Tempist" | Connecting to WiFi                                                                                                    |
| 3. Search for the new Wi-Fi network<br>named "Tempist" on your laptop, phone,<br>or tablet.                                                                                                    | 5:48   ★ Wi F Fi ★ I: On Current network Connected Connected Sign-in is required. Sign-in is required. ★ Add network ↓ Add network ↓ U D D D D D D D D D D D D D D D D D D |

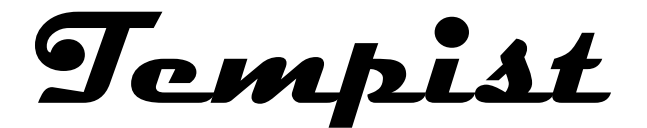

4. Open a web browser and in the address bar, type 192.168.4.1 and then navigate to the web setup page.

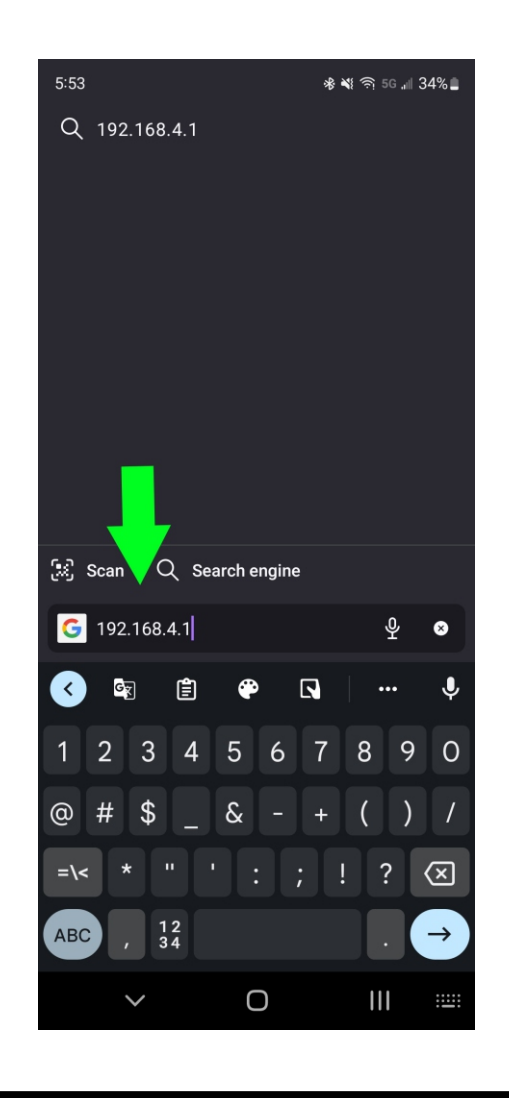

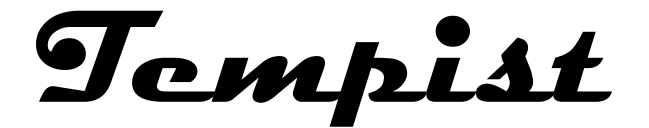

| 5:53 بر کا کہ کی کہ کی کہ کہ کہ کہ کہ کہ کہ کہ کہ کہ کہ کہ کہ                                                 |
|----------------------------------------------------------------------------------------------------|
|                                                                                                    |
| 5:53 ▲ ■ 梁       ● ● 64%         Home Wi-Fi       ● ● 64%         ● ● 30%         Home Wi-Fi         password |
|                                                                                                    |

<u>Scan</u>

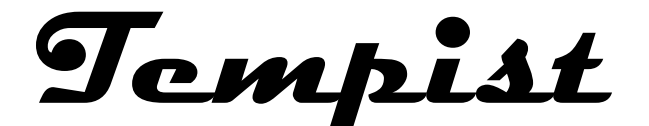

| 7. | Enter | the | password, | and | hit | "Save" |
|----|-------|-----|-----------|-----|-----|--------|
|----|-------|-----|-----------|-----|-----|--------|

| 5:54         |             | ৰা 🕸 💐 🛜 5G 📲 34% 🛢 |  |
|--------------|-------------|---------------------|--|
| Home Wi-Fi   |             | <b>≙</b> 64%        |  |
| 1 Thursday 1 |             | <b>≙</b> 64%        |  |
| DRECTEMP D   | NUT SITE    | <b>a</b> 30%        |  |
| Home Wi-Fi   |             |                     |  |
|              | save        |                     |  |
|              | <u>Scan</u> | 1                   |  |

8. Now your unit has saved your credentials. It will now reboot and always connect when this entered Access point is available.

If for some reason this Access Point is not in range or the password has changes, the unit will display the temperature per usual after a 3 minute timeout. Credentials Saved Trying to connect ESP to network. If it fails reconnect to AP to try again

🚸 💐 🛜 5G 📶 34% 🛢

5:54 🌡 🖪 🎬

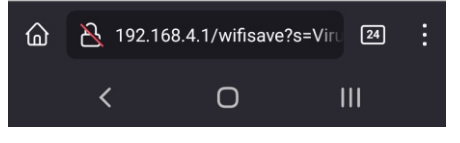

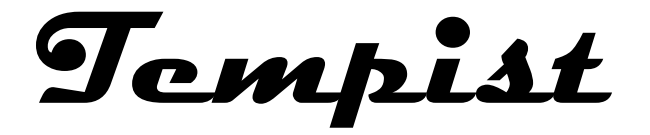

₹

| <ul><li>9. After the reboot mentioned before, the Unit will display its assigned address by your router.</li><li>Enter this address into a web browser while on the same network to check the temperature.</li></ul> | WiFi connected!<br>Your IP address is:<br>10.0.0.180                                   |
|----------------------------------------------------------------------------------------------------|----------------------------------------------------------------------------------------|
| 10. Now you are connected to your<br>Tempist Temp Unit!                                                                                                    | Tempist<br>Temp<br>Monitor<br>In Temp<br>170.82 °FOut Temp<br>160.59 °FΔT<br>-10.24 °F |

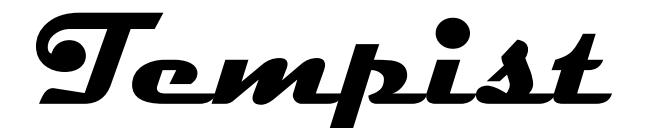

- Important Notes -

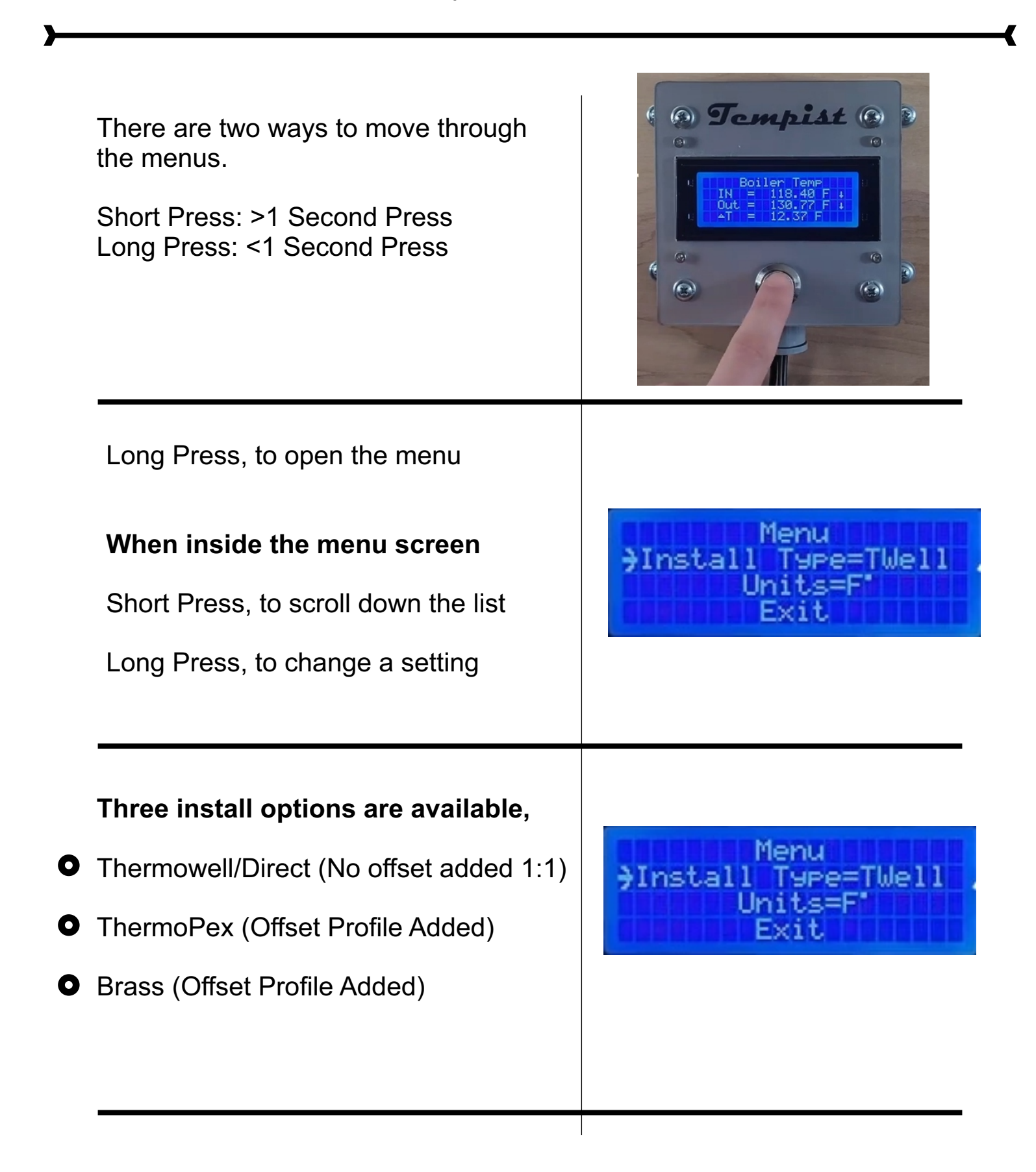

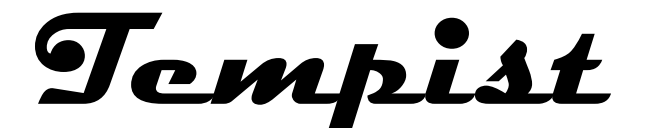

- Important Notes -

To install the sensors, just zip tie your sensors to your inlet and outlet!

(Make sure to adjust the Install Type appropriately in the menu)

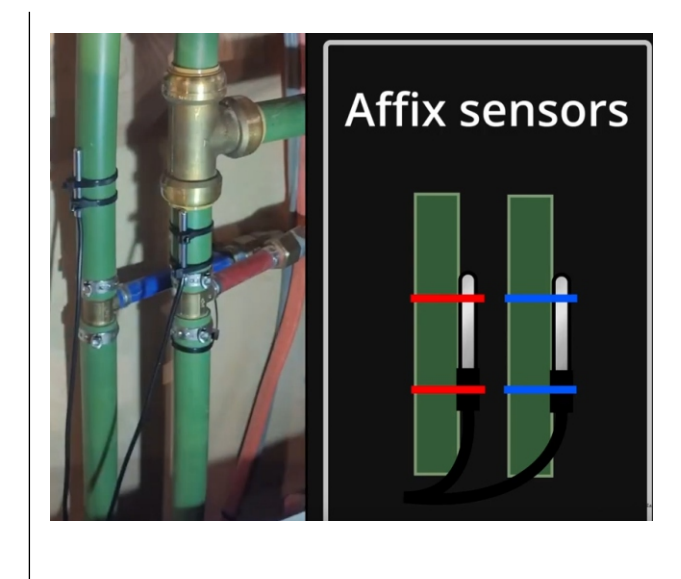

Questions? Please visit <u>www.Tempist.net</u> for a 2 minute instructional video, or contact support at, <u>support@tempist.net</u>

We want thank you for your purchase